#### Krok 5:

# Snížení kapitálu a uložení uživatelského profilu.

V minulém kroku nazvaném **Nastavení platformy** jsi dostal domácí úkol nastavit si platformu podle metodiky SAO. Podařilo se ti to? Pokud ano, tvoje platforma má nyní 18 pracovních ploch.

Pojďme se ale nyní věnovat 5. kroku nazvanému Snížení kapitálu a uložení uživatelského profilu.

**Hned v úvodu tohoto kroku velmi důležité doporučení:** minule jsme provedli poměrně velké změny v nastavení platformy a byla by obrovská škoda o ně přijít. Proto kdykoli provedeš v nastavení nějaké změny, nakreslíš si v grafech trendové čáry, změníš počet pracovních ploch a podobně, je skvělé osvojit si pravidlo, že po změně je důležité uložit si změny v uživatelském profilu (*Desktop profile*). Provedeš to tak, že na záložce "**Home"** klikneš na ikonu "*Desktop Profile"* > *"Save current profile as"* > Zvol název profilu (*Enter Profile Name*) podle vlastního uvážení > potvrď "**OK**".

Pokud by se cokoli stalo s tvým počítačem, platformou, nebo bys provedl nějaké nechtěné změny v nastavení, vrátíš se k uloženému profilu jednoduše kliknutím opět na ikonu *"Desktop Profile" >* klikneš na název profilu v řádku *"Custom"* a **pozor** – v následující tabulce *"Save Current Profile As"* zvol volbu **NO** (jinak se ti uloží poslední chybné nastavení platformy). V další tabulce *"Confirmation"* zvol **Yes** a platforma se restartuje ve tvém naposled uloženém profilu.

## Toto moje doporučení v čase velmi oceníš!

V průběhu kurzu budeš neustále slyšet doporučení – velmi důrazné – o nutnosti dodržování money managementu. Co to vlastně znamená? Při obchodování na burze jsou v podstatě **pouze dvě věcí, které můžete vy sami přímo ovlivnit**. Jednou z nich je velikost vlastního kapitálu.

Platí, že čím větší máte vlastní kapitál pro obchodování, tím bezpečnější je tvoje obchodování – samozřejmě za dodržování přiměřené velikosti obchodů.

Proč tomu tak je? S větším kapitálem máte současně **větší rezervu pro margin**, což je vratná záloha, kterou si broker odečítá vždy při otevření obchodu, a po jeho uzavření ji vrací. Její velikost závisí na finanční páce, kterou broker svým klientům poskytuje. Nicméně tato **margin vám snižuje aktuální operační kapitál** pro řízení obchodu. Více

#### ZISKOVÉ SEKVENCE MYŠLENÍ Krok 5

o tom se dozvíte v průběhu kurzu HNB. Výhodou je, že někteří brokeři umožňují doplnit vlastní vklad bonusovým cizím kapitálem zvaným **Bonus Margin**, který k vkladům klientů poskytují (mimochodem Goldstraway je v tom na špičce a můžete získat 40 – 70% bonus margin podle výše vlastního vkladu).

Druhý důvod výhodnosti většího kapitálu je, že pro případné ztrátové obchody v důsledku volatility trhu, tedy denního rozpětí cen, které může být v některých situacích a u některých aktiv značné, **máte s větším operačním kapitálem větší rezervu.** 

A třetí, docela zásadní důvod je ten, že čím větší operační kapitál máte a čím menší obchody otevíráte, tím menší je i vliv na vaši psychiku, která je pro obchodování zcela zásadní.

Druhým parametrem, který můžete v tradingu ovlivnit pouze vy sami, je velikost obchodu. Doporučená velikost pro platformu ActTrader je velikost obchodu 1 lot na 10 000 €(\$) obchodního kapitálu (balance). Osobně bych doporučoval všem začátečníkům pro klid v duši používat ještě menší velikost obchodů, klidně i poloviční, tedy 0,5 lotu. Platforma ActTrader vám umožní snížit velikost obchodu až na 0,1 lotu.

Je důležité dodržovat zásady správného money managementu i při Demo obchodování. V rámci poctivého tréninku na Demo účtu je vhodné nastavit si výši startovacího kapitálu pro demo obchodování na částku, která může odpovídat reálné kapitálové možnosti tradera v začátcích. Jen tak si vybuduješ ty správné návyky.

Označ si kliknutím požadovaný účet na pracovní ploše **Position History** v tabulce "Accounts. Snížení nebo zvýšení svého demo kapitálu proveď v záložce "Home" kliknutím na funkci "Make a Deposit". Otevře se ti nabídka Make a Deposit, do kolonky "Amount" zadej částku – pro snížení s mínusem, například snížení kapitálu z 50 000 na 10 000  $\rightarrow$  zadej mínus -40000 a potvrď OK. Tato velikost kapitálu pak odpovídá doporučené velikosti obchodu 1 lot, nebo při velmi bezpečném obchodování 0,5 lotu.

**Takto si můžeš upravit startovací výši kapitálu** na všech účtech, pokud sis jich v rámci svého Demo účtu založil víc. Jednotlivé účty můžeš používat samostatně pro své pokusy v obchodování, nebo pokročilí mohou zkoušet podmínky MultiTerminal Tradingu a obchodovat na všech účtech najednou.

Důležité při obchodování je používat **správný Money Management**, při kterém je v první řadě nutné přizpůsobit **velikost obchodů** velikosti účtu.

## ZISKOVÉ SEKVENCE MYŠLENÍ Krok 5

Standardně je platforma nastavena na velikost obchodu 1 lot. Změnu nastavení počtu lotů můžeme provést na pracovní ploše Position History v tabulce Accounts. **Změna počtu lotů** se provádí v rámci nenápadné kolonky s názvem DA (Default Amount), vyzkoušejte si. Označte účet, jehož velikost obchodu chcete změnit a klikněte levým tlačítkem myši na číslo "10". Otevře se ti nabídka pro definované množství lotů DA (Trade Steps). Pozor – hodnota 10 znamená 10 Steps (minilotů), tedy **1,0 lotu**! Velikost obchodu nastav přiměřeně velikosti svého účtu (např. DA = 5 pro velikost obchodu 0,5 lotu pro obchodování na účtu 5 000 \$). Zvol OK a příští obchod bude přednastaven na velikost 0,5 lotu.

Je to jedno ze základních pravidel pro bezpečné a ziskové obchodování. Nikdy na ně nezapomínej!